راهم سازی نتیجه مشابهت یابی/سرقت ادبی در سامانه **iThenticate** به صورت آنی بوده و بلافاصله پس از ثبت درخواست، نتیجه آماده خواهد شد. از این رو لطفا پس از م شاهده در صد م شابهت یابی در جدول بر روی دکمه در صد کلیک کرده و برای دانلود نتیجه اقدام نمایید. از آنجایی که نتایج بایگانی نمی شوند در صورت عدم دانلود، به صورت خودکار از سیستم حذف شده و امکان دسترسی یا دانلود مجدد میسر نمی باش کاربران گرامی از طریق این لینک ذیل از این خدمات بهرمند شوند

## http://gigalib.org/direct.aspx

## راهنمای استفاده از سامانه iThenticate

کاربر گرامی جهت استفاده از این سامانه پس از کلیک بر روی لینک مربوطه، طبق توضیحات موجود در عکس مراحل را انجام دهید:

- ثبت مقاله
- مشاهده و دانلود نتیجه
  - حذف مقاله

پس از طی مراحل فوق وارد صفحه ا صلی سامانه می شوید که جهت ثبت درخوا ست، م شاهده نتیجه و حذف مقاله مراحل ذیل را انجام دهید:

|                                                   |              |                         |           |             | لبت و آپلود مقاله |
|---------------------------------------------------|--------------|-------------------------|-----------|-------------|-------------------|
| 🔶 🛈 🖲 🗞 https://pijd.gige-lik.com/on.joch         | litter       | C <sup>I</sup> Q Search |           | 公自く         | • * • • • • =     |
| Folders                                           |              |                         |           |             |                   |
| IThenticate<br>Professional Plagiarism Prevention |              |                         |           |             |                   |
| Search                                            |              |                         |           |             |                   |
| My Folders                                        | My Documents |                         | Documents | page 1 of 1 | Submit a document |
| My Documents                                      |              |                         |           | page 1 of 1 | ut & Paste        |
|                                                   |              |                         |           | ن گزینه     | انتخاب اير        |
|                                                   |              |                         |           |             |                   |
|                                                   |              |                         |           |             |                   |
|                                                   |              |                         |           |             |                   |
|                                                   |              |                         |           |             |                   |
|                                                   |              |                         |           |             |                   |

در این مرحله عنوان و متن مقاله را وارد نمایید. بهتر از یک عنوان مناسب استفاده نمایید!

| A C C Martin Color Bills agreement for characteristic      | G Q Search                        |                                                                                                    |
|------------------------------------------------------------|-----------------------------------|----------------------------------------------------------------------------------------------------|
| Paste your document directly into the area provided before |                                   | Cut & Docto                                                                                                    |
| My Folder - My Documents                                   |                                   | Cut a raste                                                                                                    |
| Document information                                       |                                   |                                                                                                    |
| Document Title                                             | paste کردن عنوان                  | 🔆 Cut & Pasting Tips                                                                                                    |
| Document Content                                           | paste کردن متن مقاله بدون نام نوی | If you are typing in text manually, it is<br>recommended you create a word file or te<br>file and copy and paste the text into the<br>form. This will ensure your information is<br>not lost if the page refreshes or a browse<br>error occurs. |
| *Notice: Please DO NOT include the name of Author(s).      |                                   |                                                                                                    |
| انتخاب این گزینه محمول انتخاب این گزینه محمول              |                                   |                                                                                                    |
|                                                            |                                   |                                                                                                    |

پس از آپلود مقاله وارد صفحه زیر می شوید. نمایش نتیجه ممکن است بین چند ثانیه تا چند دقیقه طول بکشد که در جدول در زیر ستون **Report** یک دکمه به نمایش در میاید که میزان در صد مشابهت بر روی آن نوشته شده است. در عکس ذیل هنوز نتیجه آماده نشده است و در حال **Saving** می باشد**.** 

|                                       | × دانلود مقاله علمی ( کتابخانه | 🖌 iThenticate   Folder: My Docu 🗙 | +        |                           |          |             |                |                      |         |       |
|---------------------------------------|--------------------------------|-----------------------------------|----------|---------------------------|----------|-------------|----------------|----------------------|---------|-------|
| 🖯 🛡 🐁 respectively opposition and re- | ider/1067022                   | C C                               | L Search |                           |          | ☆ 自         | +              | <b>n</b> C           | 0       | - 😣   |
| Folders                               |                                |                                   |          |                           |          |             |                |                      |         |       |
| Professional Plagiarism Prevention    | (                              | Uploaded 1 document successful    | ly       |                           |          |             |                |                      |         |       |
| Search                                |                                |                                   |          |                           |          |             |                |                      |         |       |
| y Folders                             | 🧰 My Docum                     | ents                              |          | Documents                 | page '   | 1 of 1      | <b>*</b>       | S <mark>ubm</mark> i | it a do | cumer |
| olders<br>My Folder<br>Ay Documents   | Title Title                    |                                   | Report   | Author Processed          | Actions  |             |                |                      |         |       |
|                                       | Cancer<br>1 part - 0 words     |                                   | Saving   | Nov 5, 2017<br>4:07:25 AM | <u>†</u> | Cut & Paste |                |                      |         |       |
|                                       |                                |                                   |          |                           | page 1   | of 1        | Submit a docum |                      |         |       |
|                                       |                                |                                   |          |                           |          |             |                |                      |         |       |
|                                       |                                |                                   |          |                           |          |             |                |                      |         |       |
|                                       |                                |                                   |          |                           |          |             |                |                      |         |       |
|                                       |                                |                                   |          |                           |          |             |                |                      |         |       |
|                                       |                                |                                   |          |                           |          |             |                |                      |         |       |
|                                       |                                |                                   |          |                           |          |             |                |                      |         |       |

چنانچه بعد از یک دقیقه دکمه در صد در زیر قسمت **Report** در ردیف مربوطه به نمایش در نیامد می توانید صفحه را بارگزاری مجدد نمایید تا مانند صفحه زیر دکمه به نمایش درآید. در مثال با کلیک بر روی دکمه ۴۴٪ نتیجه برر سی مقاله در صفحه بعد به نمایش در میاید**:** 

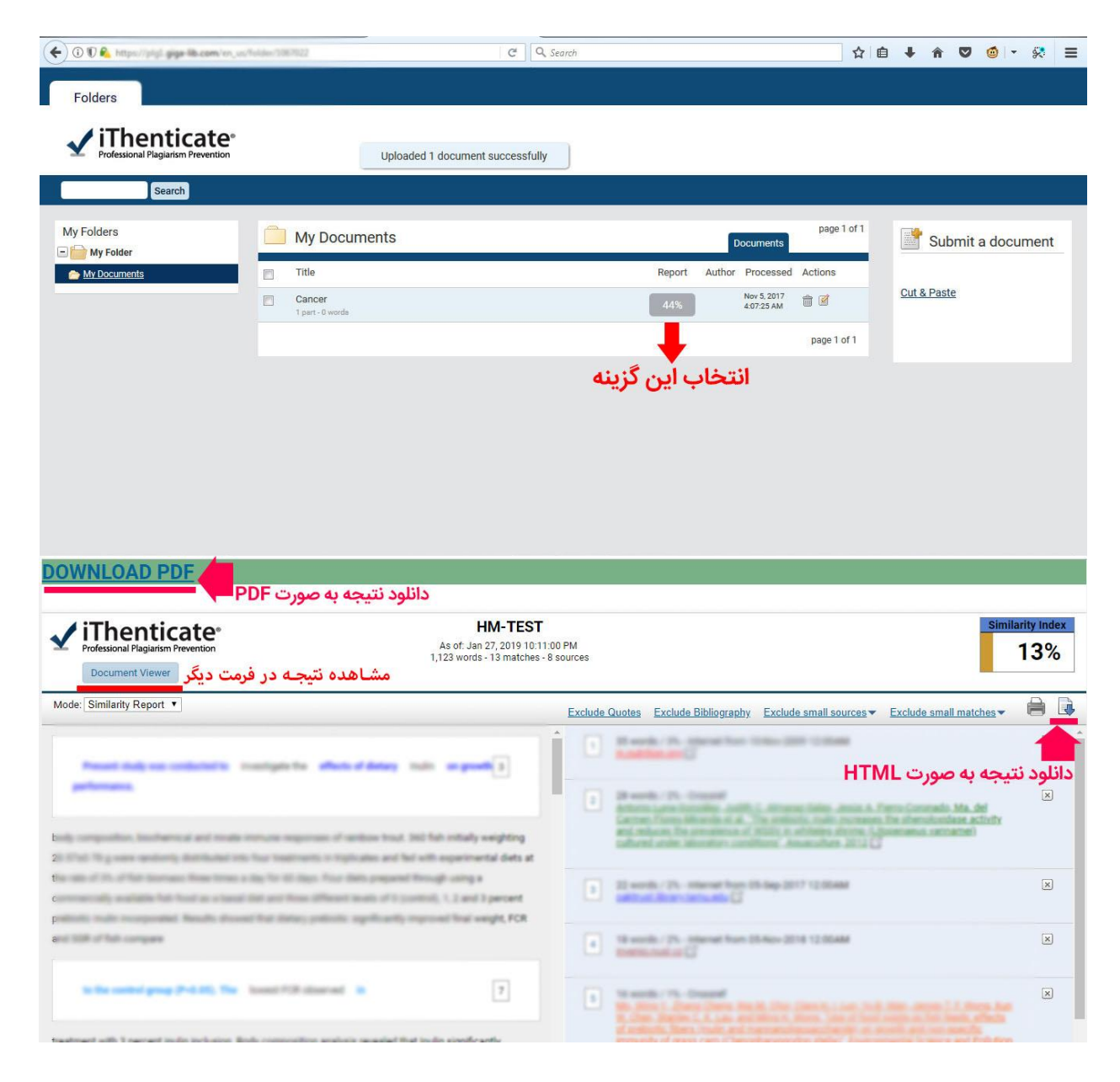

در بعضی نسخه ها صفحه دانلود به صورت زیر است:

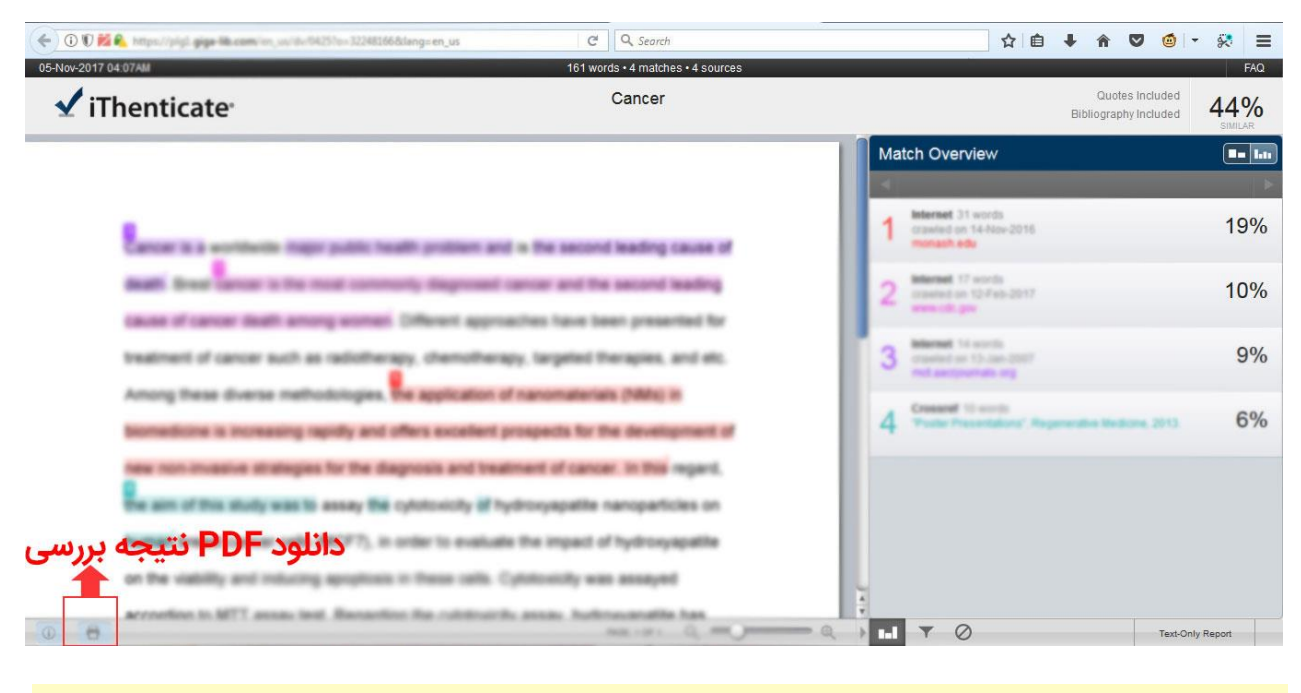

## حذف مقاله

پس از م شاهده نتیجه حتما اقدام به حذف مقاله نمایید که با مراجعه به ق سمت My Document در سمت چپ وارد صفحه زیر می شوید و می توانید با کلیک بر روی آیکون مشخص شده در تصویر اقدام به حذف نمایید.

|                                                                  | hidar (1870)               | C Search                         | i.                            | ☆           | ê ↓   | ^ ♥    | 🍯 🔹 ş    | • = |
|------------------------------------------------------------------|----------------------------|----------------------------------|-------------------------------|-------------|-------|--------|----------|-----|
| Folders                                                          |                            |                                  |                               |             |       |        |          |     |
| ✓ iThenticate <sup>™</sup><br>Professional Plagiarism Prevention |                            | Uploaded 1 document successfully |                               |             |       |        |          |     |
| Search                                                           |                            |                                  |                               |             |       |        |          |     |
| My Folders                                                       | 🦲 My Docur                 | nents                            | Documents                     | page 1 of 1 |       | Submit | a docume | nt  |
| My Documents                                                     | Title                      |                                  | Report Author Processed       | Actions     |       |        |          |     |
|                                                                  | Cancer<br>1 part - 0 words |                                  | 44% Nov 5, 2017<br>4:07:25 AM |             | Cut 8 | Paste  |          |     |
|                                                                  |                            |                                  |                               | age 1 of 1  |       |        |          |     |
|                                                                  |                            |                                  | بن گزینه                      | تخاب اي     | 5I    |        |          |     |
|                                                                  |                            |                                  |                               |             |       |        |          |     |
|                                                                  |                            |                                  |                               |             |       |        |          |     |
|                                                                  |                            |                                  |                               |             |       |        |          |     |
|                                                                  |                            |                                  |                               |             |       |        |          |     |
|                                                                  |                            |                                  |                               |             |       |        |          |     |